## ИНСТРУКЦИЯ ПО УСТАНОВКЕ ПРОГРАММЫ

# (секции металлопродукции, лесопродукции, сельхозпродукции, перспективных товаров)

Для обеспечения участия трейдера в торгах через сеть Интернет участнику биржевой торговли необходимо скачать и установить программу подачи заявок и торговую программу. Установка любой программы (*далее – Программа*) по выбранной секции осуществляется одинаково:

1. Скачать инструкцию по работе с Программой и ее инсталляционный пакет для выбранной торговой секции Биржи в разделе сайта <u>Программное</u> обеспечение.

2. Установить на локальном компьютере пользователя, имеющем выход в сеть Интернет, или на сетевом (LAN) компьютере пользователя, имеющем выход в сеть Интернет, Программу согласно данной инструкции по установке.

3. **Принять участие** в учебной торговой сессии по товарной секции Биржи. Уточнить время проведения учебной сессии можно на странице сайта <u>butb.by-</u><u>Обучение-Обучающие семинары</u>.

### Требования к оборудованию и системному программному обеспечению

Для организации автоматизированного рабочего места трейдера (*далее – APM*) необходимо:

| Рекомендуемые параметры                   | Минимальные параметры                    |
|-------------------------------------------|------------------------------------------|
| Операционная система Windows 8.1          | Операционная система Windows 7.          |
| и выше.                                   | Разрешение экрана 1680х1050.             |
| Разрешение экрана 1920х1080 (FHD).        | Оборудование для выхода в Интернет,      |
| Оборудование для выхода в Интернет,       | обеспечивающее на каждое рабочее         |
| обеспечивающее на каждое рабочее          | место канал связи с пропускной           |
| место канал связи с пропускной            | способностью не менее 1 Мбит/сек         |
| способностью не менее 2,5 Мбит/сек        | в обоих направлениях. Время              |
| в обоих направлениях. Время               | прохождения пакета данных до сервера     |
| прохождения пакета данных до сервера      | ЭТП и обратно (ping) – не более          |
| ЭТП и обратно (ping) – не более           | 1 секунды (1000 ms),                     |
| 1 секунды (1000 ms).                      | Для работы с веб-приложениями            |
| Для работы с веб-приложениями             | использовать браузеры, предоставляемые   |
| использовать последние публичные          | следующими производителями:              |
| версии, предоставляемые следующими        | Google Chrome 56 версии, Mozilla Firefox |
| производителями:                          | 51 версии, Microsoft Internet Explorer   |
| Google Chrome, Mozilla Firefox, Microsoft | версии 11 или Edge, Opera 43 версии.     |
| Internet Explorer или Edge, Opera.        | В браузере обязательно должна быть       |
| В браузере обязательно должна быть        | включена обработка JavaScript.           |
| включена обработка JavaScript.            | Для просмотра документов должно быть     |
| Для просмотра документов должно быть      | установлено программное обеспечение,     |
| установлено программное обеспечение,      | поддерживающее работу с форматом         |
| поддерживающее работу с форматом          | PDF и форматами документов Microsoft     |
| PDF и форматами документов Microsoft      | Office версии 2003.                      |
| Office версии 2007.                       |                                          |

### Установка Программы

Для установки (инсталляции) выбранной **Программы** на APM трейдера запустите файл «имя файла инсталляционного пакета Программы.exe» (например, запустите MetalTrader\_Setup.exe для установки программы MetalTrader). Для продолжения инсталляции в появившемся окне (и всех последующих окнах) нажмите кнопку «Далее». Предоставлена возможность задать диск и директорию для установки **Программы**.

Для отмены инсталляции нажмите кнопку «Отмена».

Для успешного завершения инсталляции Программы нажмите кнопку «Завершить». Если ярлык не появился на рабочем столе вашего компьютера, поместите его на рабочий стол средствами Windows из папки на диске в директории, заданной по умолчанию (C:\Program Files\BUTB\Exchange\*имя Программы*) или из папки на диске в директории, заданной вами при установке.

Для **работы** с установленной **Программой** необходимо запустить файл *«имя Программы*.exe» или ярлык, на него ссылающийся. Исполняемый файл находится на диске в директории, заданной при установке. Ярлык находится в меню Windows (Пуск\Все\_программы\BUTB...) и на рабочем столе Windows.

Для решения возникших проблем по инсталляции и запуску Программы воспользуйтесь телефонами, указанными на сайте в разделе <u>butb.by-Контакты-</u> подраздел Отдел биржевых технологий

#### Примечания:

<sup>1.</sup> Для успешной работы **Программы** через прокси-сервер его **порты 443** и **80** должны быть открыты.

<sup>2.</sup> Во время работы торговой **Программы** в течение сессии связь трейдера с маклером осуществляется посредством вкладки «Сообщения» интерфейса торговой **Программы**.